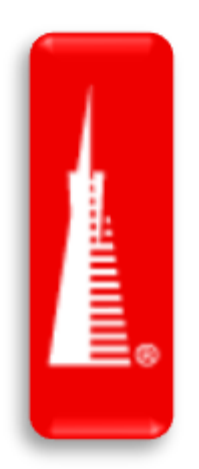

## DocuSign Ancillary Documents Process Flow

| TRANSAMERICA®                                                                                                    |
|----------------------------------------------------------------------------------------------------|
| Application Number: FEX703590<br>Proposed Insured's Name: TIM HIDDLESTON<br>Plan: Transamerica Life Easy Solution<br>Face Amount: \$25,000                                                                                                    |
| Hi, TUAN A:                                                                                                    |
| Thanks for doing business with Transamerica. For this application, we still need the following:                                                                                                    |
| Note: if your client needs to alter a document originally provided with the app, please make sure the insured/owner initials and dates next to any changes made, re-signs and current-dates the signature area, and then return items to us the way you usually do. |
| We also need the following completed through DocuSign®:                                                                                                    |
| LREP-AR-0917 : LREP-AR-0917 Consent to accept delivery by an electronic method Consent to do Business Electonically ICC22 T-AP-WL11IC : Please re-sign and current date the signature page of the application due to newly dated replacement form                   |
| Access the forms                                                                                                    |
| These items are needed by <b>11/16/2023</b> . Additional items may be requested after further review. Please continue monitoring the Agent website and your inbox for additional messages.                                                                          |
| If you have questions about this message, reach out to your Transamerica<br>representative. This email was not sent from a monitored mailbox.                                                                                                    |

## Initial DocuSign Email(s): App Requirements Needed

Customers (insured, owner, payor) will receive their own emails at the same time as the agent and asked to complete forms as necessary. Each customer role will only be able to view forms applicable to them.

• Simply select "Access Forms" to get started.

**Agent Specific:** The agent should receive an email with all the forms listed in the email template. Depending on the form(s) and state variations, the fields or forms the agent needs to sign or complete may vary:

- 1. If there is a form the agent needs to sign, the link will only display the required documents the **agent** needs to complete.
- 2. If there are no forms the agent needs to sign, the link will only display the outstanding documents the clients need to sign, and no action is needed from the agent.

| Please enter the last 4 digits of SSN to view the document                                                                                                    |
|----------------------------------------------------------------------------------------------------|
| Priyadarshan Joshi Control Panet Access Authorization                                                                                                    |
| Keeping your information secure is important to us. To access your pending policy documents, please<br>enter the tast 4 digits of your Social Security Number. |

Next, they will be prompted to enter the last 4 of their SSN to view and sign the documents.

Agent Specific: This is the same prompt the agent will receive when action on their part is required.

| APPLICATION NUMBER: FEX703622 PROPO<br>PLAN: Transamerica Life Immediate Solution F.<br>View More | SED IN SURED'S NAME<br>ACE AMOUNT: \$40,000 | E: AKASHM HSHSH                       |  |  |                 |
|---------------------------------------------------------------------------------------------------|---------------------------------------------|---------------------------------------|--|--|-----------------|
| Please read the <u>Electronic Record and Signa</u><br>I agree to use electronic records and sig   | ture Disclosure.<br>natures.                |                                       |  |  | OTHER ACTIONS - |
|                                                                                                   | Producer 4                                  |                                       |  |  |                 |
|                                                                                                   | 2. AGENT DISCLOS                            | URE<br>sown the Proposed Primary Insu |  |  |                 |

After signing in with their SSN, they will need to select the box "I agree to use electronic records and signatures."

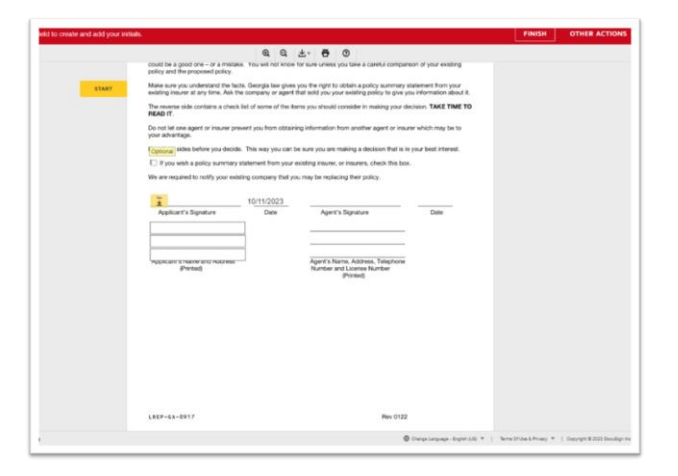

Then, select start from the left-hand side, check any applicable boxes, and follow the prompts.

|                                                                     | Transamor                                                                       | ing Life Incurrence Company                                                       |                                                                      |
|---------------------------------------------------------------------|---------------------------------------------------------------------------------|-----------------------------------------------------------------------------------|----------------------------------------------------------------------|
|                                                                     | Home Office: 6400                                                               | C Street SW, Cedar Plapids, IA 52429                                              |                                                                      |
| Are you thinking abo<br>could be a good one<br>policy and the prope | out buying a new policy and o<br>5 - or a mistake. You will not<br>osed policy. | iscontinuing or changing an existing p<br>know for sure unless you take a caref   | colicy? If you are, your decision<br>ful comparison of your existing |
| Make sure you unde<br>existing insurer at ar                        | instand the facts. Georgia law<br>ny time. Ask the company or a                 | gives you the right to obtain a policy<br>agent that sold you your existing polic | summary statement from your<br>ty to give you information about i    |
| The reverse side con<br>READ IT.                                    | ritains a check list of some of                                                 | the items you should consider in mak                                              | ing your decision. TAKE TIME T                                       |
| Do not let one agent<br>wour advantage                              | t or insurer prevent you from                                                   | xbtaining information from another ag                                             | ent or insurer which may be to                                       |
| Hear both sides befi                                                | ore you decide. This way you                                                    | can be sure you are making a decisi                                               | on that is in your best interest.                                    |
| C If you wish a po                                                  | kicy summary statement from                                                     | your existing insurer, or insurers, che                                           | ck this box.                                                         |
| We are required to n                                                | otify your existing company t                                                   | hat you may be replacing their policy                                             |                                                                      |
| Remitted - Sign He                                                  | <i>~</i>                                                                        |                                                                                   |                                                                      |
|                                                                     |                                                                                 | 3                                                                                 | 1011110000                                                           |
| -                                                                   | 10/12/202                                                                       | 11/06 2 (JC                                                                       | 10/11/2023                                                           |
| Applicant's Sign                                                    | ature 10/12/202<br>Date                                                         | Agent's Signature                                                                 | 0ate                                                                 |
| Applicant's Sign                                                    | ature Date                                                                      | Agent's Signature<br>MG road                                                      | Date                                                                 |
| Applicant's Sign                                                    | ature Date                                                                      | Agent's Signature<br>MG road<br>Bangkore                                          | Oate                                                                 |

Select the yellow box to adopt a signature, sign, and then select next.

| TRANSAMERICA                                                                                           |                                                   | Lit                                                                                     | e Insurance Policy?                              |
|----------------------------------------------------------------------------------------------------|---------------------------------------------------|-----------------------------------------------------------------------------------------|--------------------------------------------------|
| ,                                                                                                    | Transamerica L<br>forme Office: 6400 C Stree      | ife Insurance Company<br>II SW, Cedar Rapida, IA 52489                                  |                                                  |
| Are you thinking about buying a<br>could be a good one – or a mista<br>policy and the proposed policy. | new policy and discont<br>ske. You will not know  | inuing or changing an existing policy? If<br>for sure unless you take a careful compa   | you are, your decision<br>rison of your existing |
| Make sure you understand the fa<br>existing insurer at any time. Ask                                   | ects. Georgia law gives<br>the company or agent t | you the right to obtain a policy summary<br>hat sold you your existing policy to give   | statement from your<br>you information about it. |
| The reverse side contains a chec<br>READ IT.                                                           | k list of some of the ite                         | ms you should consider in making your o                                                 | decision. TAKE TIME TO                           |
| Do not let one agent or insurer p<br>your advantage.                                                   | revent you from obtaini                           | ng information from another agent or ins                                                | urer which may be to                             |
| Hear both sides before you decid                                                                       | de. This way you can b                            | e sure you are making a decision that is                                                | in your best interest.                           |
| If you wish a policy summar                                                                            | y statement from your e                           | wisting insurer, or insurers, check this bo                                             | 01.                                              |
| We are required to notify your ex                                                                      | isting company that yo                            | u may be replacing their policy.                                                        |                                                  |
| LALMER CANNA                                                                                           | 10/12/2023                                        | CODE & CO                                                                               | 10/11/2023                                       |
| Applicant's Signature                                                                                  | Date                                              | Agent's Signature                                                                       | Date                                             |
| Optional a BN                                                                                          |                                                   | MG road                                                                                 |                                                  |
| Mg Roda                                                                                                |                                                   | Bangkore                                                                                |                                                  |
| иррисалт s name and vooress<br>(Printed)                                                               |                                                   | Karnalaka<br>Agent's Name, Address, Telephone<br>Number and License Number<br>(Printed) |                                                  |

The customer will be prompted to enter their name and address.

*Agent Specific*: In addition to name and address, the agent will also be required to enter their phone and license number.

| A copy              | of this do      | cument will be  | sent to you | ur email add | tress when    |
|---------------------|-----------------|-----------------|-------------|--------------|---------------|
| complet<br>icons at | ed by all sove. | signers. You ca | an also dov | whicad or pr | rint using th |

DocuSign Completed emails are triggered and sent to parties once all parties have completed signing.

## 3364322

© 2024 Transamerica Corporation. All Rights Reserved